## Instruction for Aadhar verification in New Cpf and UAN number application:

- Save New CPF and UAN number application first.
- Go to Upload Document Tab and download Aadhar consent form.

|                              | MSEB Contributory Provident Fund<br>for employees of MahaDiscom, MahaTransco, MahaGenco and MSEB Holding Company Ltd.<br>version Dev_10.0.1.5 |
|------------------------------|----------------------------------------------------------------------------------------------------|
| User Controls                | b Home > CPF UAN Home > New Employee CPF And UAN Number Application                                                                           |
| My Profile                   | New Employee CPF And UAN Number Application                                                                                                   |
| View My Privileges           |                                                                                                    |
| Change Password              | Application Details Upload Documents Aadhar Verification                                                                                      |
| View CPF Balance (Tentative) |                                                                                                    |
| New Employee CPF and UAN     | Developed Andreas concent form for New Cof Number Application                                                                                 |
| CPF Nomination               | Attack Simpartia Decimate                                                                                                    |
| S & R Form Submission        | Attach outporting yourness                                                                                                    |
| Schedule Form Upload         | Documents to be attached as per CPF Circular No. 209 dated 26-Dec-2017                                                                        |
| Monthly Contributions        | * means mandatory documents                                                                                                    |
| CPF Loan Details             | 1. Duly filled Audited Form No. 3.1 and 3.2 * Browse No file selected. Upload                                                                 |
| Final Settlement             |                                                                                                    |
| Pension Claims               | 2. Form-11 signed by the concerned new employee* Browse No file selected. Upload                                                              |
| EDLI Settlement              |                                                                                                    |
| CPF Reports for HR Section   | 3. Consent Form for Aadhar verification * Browse No file selected. Upload aadhar consent form.jpg 💥                                           |
| User Matrix                  |                                                                                                    |
| Pension ECR Submssion        | 4. Bank Passbook first page or cancelled cheque* Browse No file selected. Upload                                                              |
| Employee Self Reports        |                                                                                                    |
| End Employment Detail        | 5. PAN Card Browse No file selected.                                                                                                    |

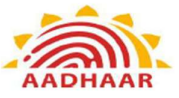

I, the holder of Aadhaar number, hereby give my consent to, MSEB PF Trust to obtain my Aadhaar number and Name for authentication with UIDAI, The said Department has informed me that my identity information would only be used for my identity verification in the process of New CPF Number and UAN number application in CPF Portal and also informed that my bio-metrics will not be stored/shared and will be submitted to CIDR only for the purpose of authentication.

मी, आधार कमांक धारक, यादवारे, MSEB PF ट्रस्टला UIDAI कडून प्रमाणीकरणासाठी माझा आधार कमांक आणि नाव मिळविण्यासाठी माझी संमती देतो. सदर विभागाने मला कळवले आहे की माझी ओळख महिती फक्त CPF पोर्टलमध्ये नवीन CPF कमांक आणि UAN कमांक अर्ज प्रक्रियेत माझ्या ओळख पडताळणीसाठी वापरली जाईल आणि माझे बायो-मेट्रिक्स संग्रहित/शेअर केले जाणार नाहीत आणि ते फक्त प्रमाणीकरणाच्या उद्देशाने CIDR कडे सादर केले जातील.

Designation / पदनाम:-\_\_\_\_\_

| Place / | ठिकाण:- |   |
|---------|---------|---|
|         |         | _ |

Date/ दिनांक:-\_\_\_

Last 4 digits of Aadhar No.: XXXXXXXX

Signature/स्वाक्षरी

- > Aadhar consent form get filled from employee and upload.
- > Then Go to third tab Aadhar Verification.
- Please note that Aadhar verification to be done in front of Employee because OTP will be sent to employee's mobile number.
- Click on verify Aadhar.

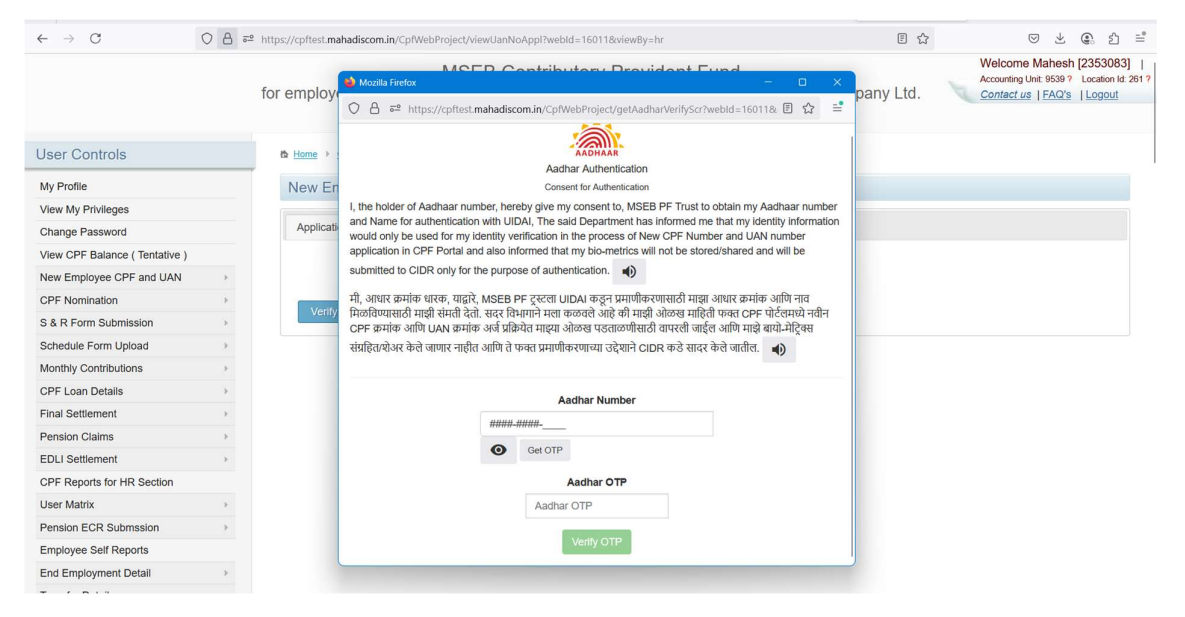

- Enter aadhar number and click on Get OTP
- > OTP will be received to employees aadhar register mobile number.
- Enter OTP and click on Verify OTP button to verify.
- > Please note that Application final submit only after Aadhar verification.
- > Do not attach aadhar copy in mseb cpf portal anywhere in whole system
- PAN copy is mandatory now.